## HOW TO AVAIL CORPORATE SMART HEALTH CARD MEDICAL PACKAGE

| Image: Second Second Secon |         |                                    |          |  |  |
|----------------------------------------------------------------------------------------------------|---------|------------------------------------|----------|--|--|
|                                                                                                    | Sr. No. | Particulars                        | Page No. |  |  |
|                                                                                                    | 1       | Sign Up                            | 2        |  |  |
|                                                                                                    | 2       | Select Profile                     | 5        |  |  |
|                                                                                                    | 3       | Healthcards – Book Medical Package | 6        |  |  |
|                                                                                                    | 4       | Book Medical Package               | 7        |  |  |
|                                                                                                    | 5       | Successful Booking                 | 8        |  |  |

**NOTE:** Annual Medical Package is Inbuilt in The Free Smart Health Card.

📧 SMART HEALTHCARDS 🔟 FOR CORPORATES 🖄 BOOK AN APPOINTMENT 🎄 CHECK YOUR SYMPTOMS 🔧 BID NOW 🐵 JOIN US 💪 CONTACT US 🚺 LOGIN / SIGN UP

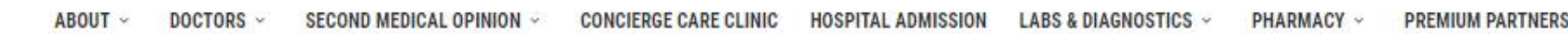

FOREIGNOPD

421

VALID LIPTO

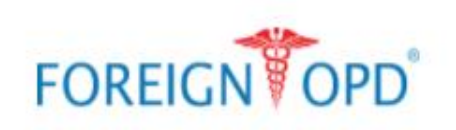

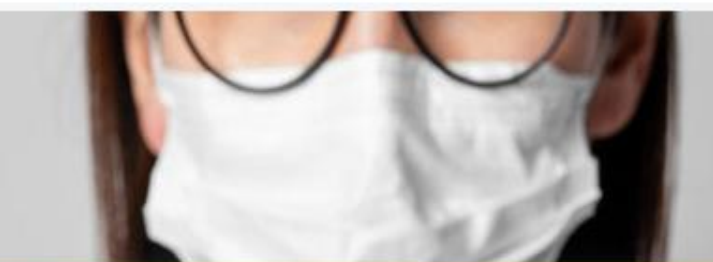

3434 5678

07/27

**Covid Smart Health Card** 

901

# **OUR COVID** ASSISTANCE PROGRAM

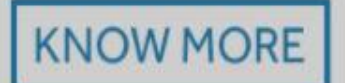

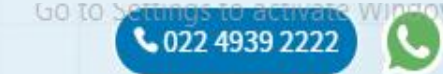

Click

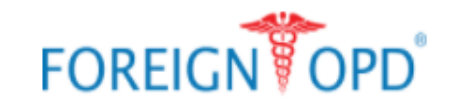

ES SMART HEALTHCARDS LE FOR CORPORATES BOOK AN APPOINTMENT & CHECK YOUR SYMPTOMS & BID NOW S JOIN US CONTACT US LOGIN/SIGN UP

### Please Login to access a world of FOPD offerings

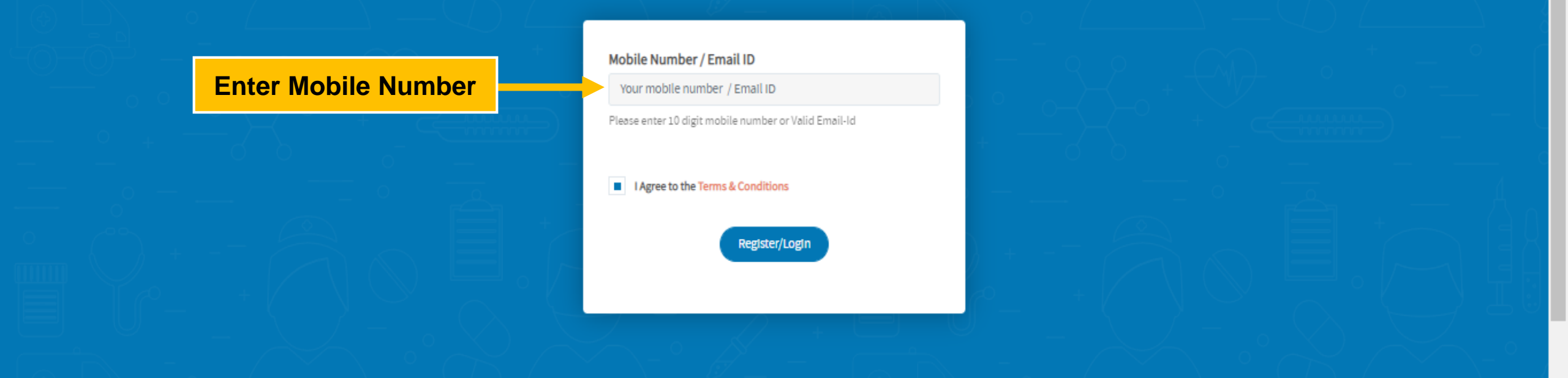

| HEALTH              | GENERAL         | ABOUT           | MYACCOUNT           | CONTACT US                         |
|---------------------|-----------------|-----------------|---------------------|------------------------------------|
| Book An Appointment | Refer & Earn    | Foreign OPD ®   | Account Information | 022 4939 2222 <b>022 4939 2222</b> |
| and Medical Opinion | Sumatom Charles | Londorphin Tonm | Vous Licoltheard    | Activate windows                   |

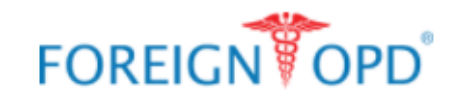

📧 SMART HEALTHCARDS 🔟 FOR CORPORATES 🖄 BOOK AN APPOINTMENT 🎄 CHECK YOUR SYMPTOMS 🔦 BID NOW 🐵 JOIN US 📞 CONTACT US 🚺 LOGIN/SIGN UP

ABOUT ~ DOCTORS ~ SECOND MEDICAL OPINION ~ CONCIERGE CARE CLINIC HOSPITAL ADMISSION LABS & DIAGNOSTICS ~ PHARMACY ~ PREMIUM PARTNERS

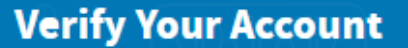

Enter OTP And Verify

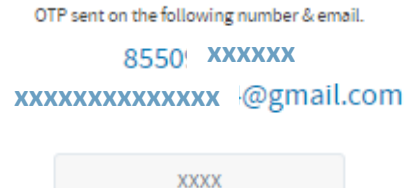

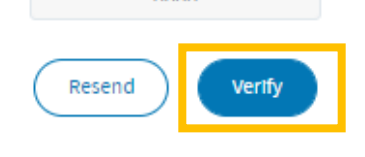

Registered with wrong number? Please Register Again!

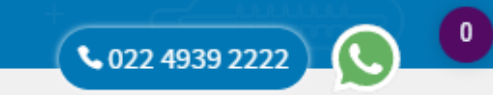

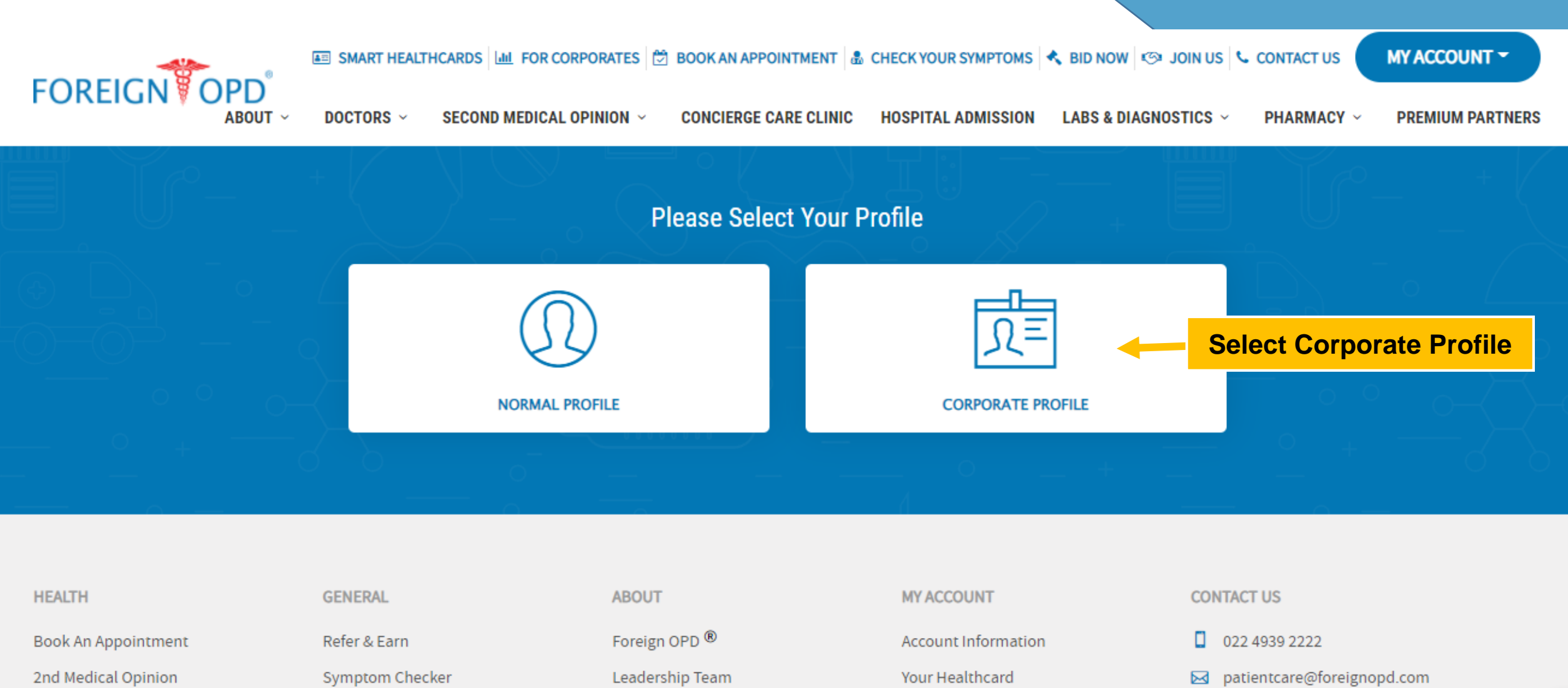

Concierge Care Clinic

Smart Health card

Medication Contact Us

Health Blog

#### Premium Partners

My Bookings

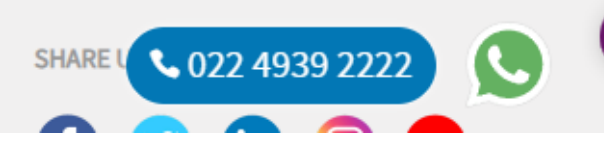

0

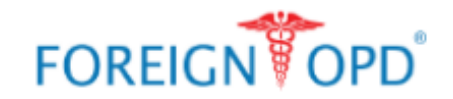

📧 SMART HEALTHCARDS 🔟 FOR CORPORATES 🗭 BOOK AN APPOINTMENT 🌡 CHECK YOUR SYMPTOMS 🔦 BID NOW 🌝 JOIN US 📞 CONTACT US 🚺 MY /

MY ACCOUNT -

ABOUT ~ DOCTORS ~ SECO

SECOND MEDICAL OPINION V CONCIERGE CARE CLINIC HOSPITAL ADMISSION

LABS & DIAGNOSTICS ~ PHARMACY ~

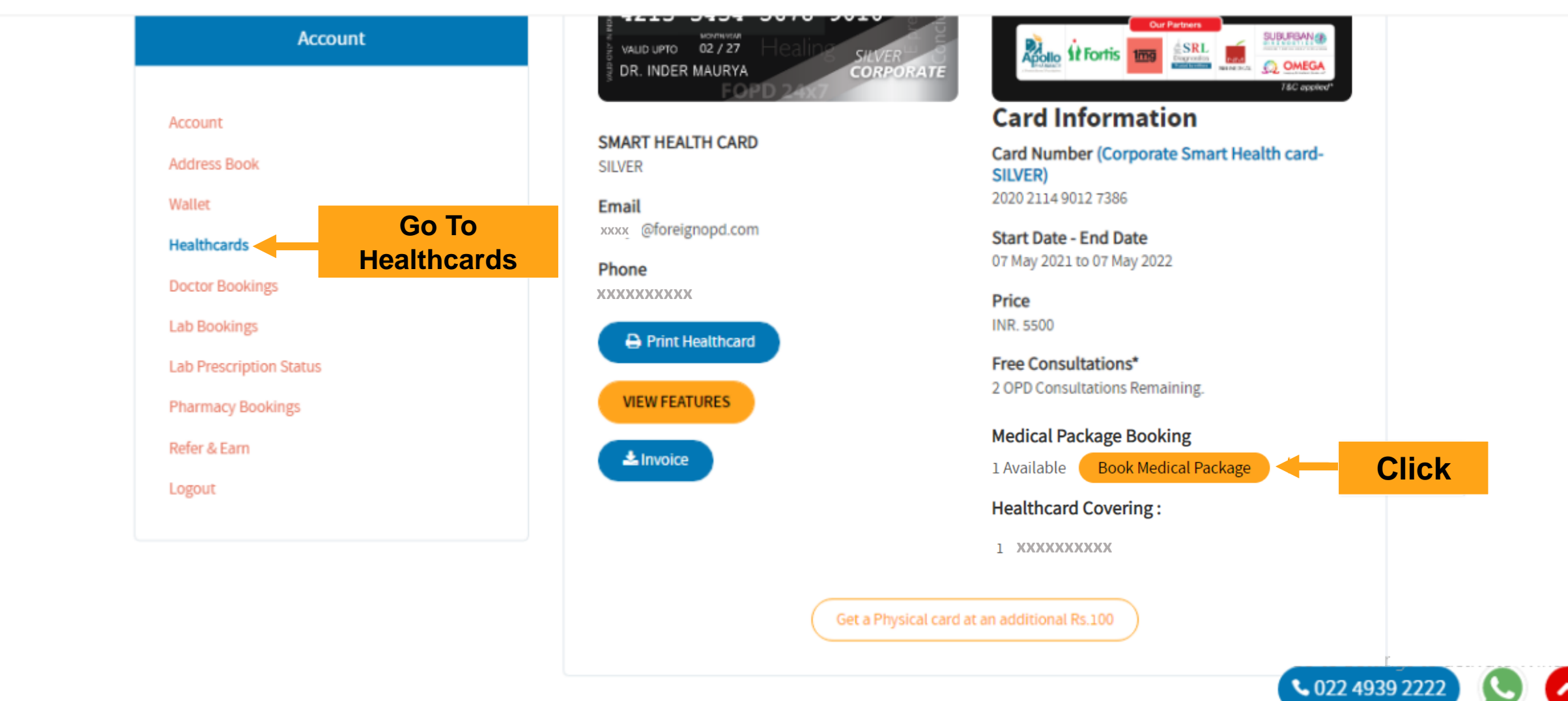

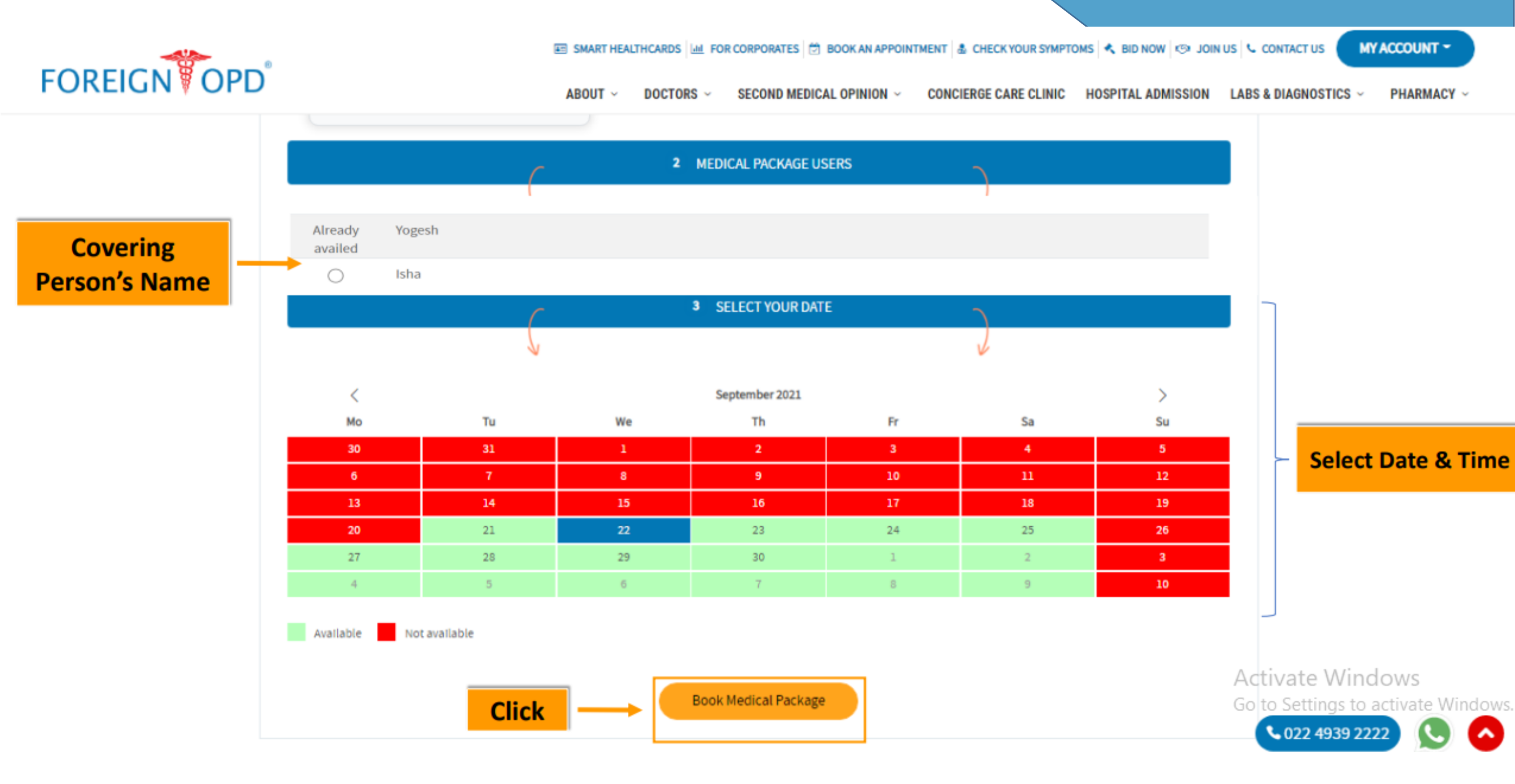

📧 SMART HEALTHCARDS 🔟 FOR CORPORATES 🖄 BOOK AN APPOINTMENT 💩 CHECK YOUR SYMPTOMS 🔦 BID NOW 🐵 JOIN US 📞 CONTACT US 🌘 MY ACCOUNT 😁

ABOUT - DOCTORS - SECOND MEDICAL OPINION - CONCIERGE CARE CLINIC HOSPITAL ADMISSION LABS & DIAGNOSTICS - PHARMACY -

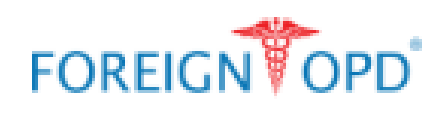

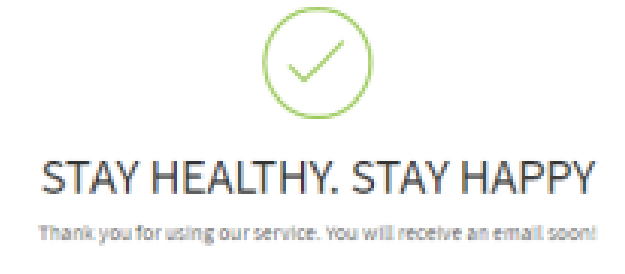

🚍 Your Health Cards

Medical Package Booking confirmation

| HEALTH                | GENERAL.        | ABOUT           | MY ACCOUNT          | CONTACT US                 |  |
|-----------------------|-----------------|-----------------|---------------------|----------------------------|--|
| Book An Appointment   | Refer & Earn    | Foreign OPD ®   | Account information | 022 4939 2222              |  |
| 2nd Medical Opinion   | Symptom Checker | Leadership Team | Your Healthcard     | patientcare@foreignopd.com |  |
| Smart Health card     | Medication      | Health Blog     | My Bookings         | SHARE US                   |  |
| Conclerge Care Clinic | Contact Us      |                 |                     |                            |  |
| Labs & Diagnostics    |                 |                 |                     | () () (in C 022 4939 2222  |  |
| Dharmanu              |                 |                 |                     |                            |  |

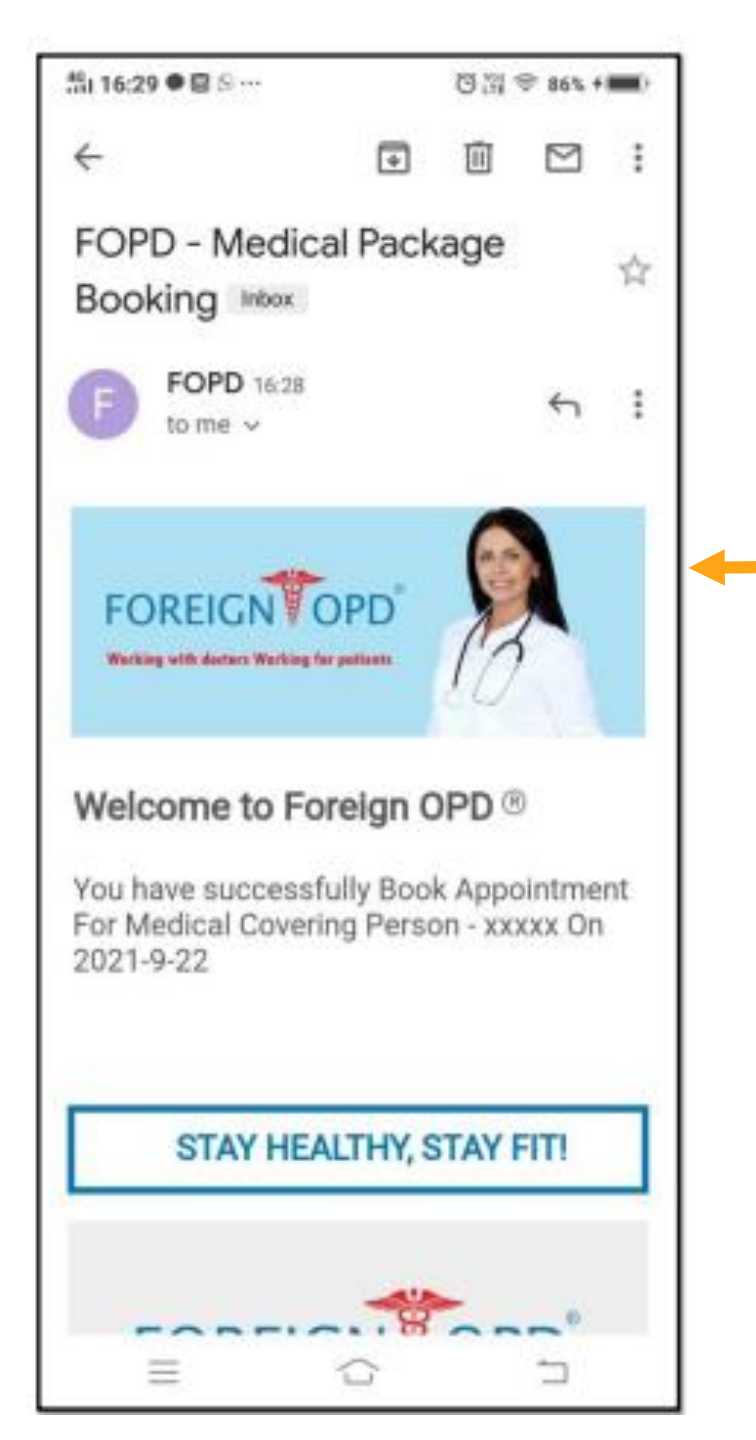

## Medical Package Booking Notification Sent Via Mail